## Settled data in the absences

Select the respective employee in the previously accounted period under Absences.

| ana Adam@BUUX.com                                                                                                    | Adam                                                                                                    | Kleis                                                                                   | P5015                                                                                                    | 84.0                                                                                      | 9000                                                                                                    |                                                                  | 5.0                                         | 0.0             | 0.0                                                                                                    | 53    |     |                                                                                                    | 0.0                                                                                               |         |   |
|----------------------------------------------------------------------------------------------------|----------------------------------------------------------------------------------------------------|-----------------------------------------------------------------------------------------|----------------------------------------------------------------------------------------------------|-------------------------------------------------------------------------------------------|----------------------------------------------------------------------------------------------------|------------------------------------------------------------------|---------------------------------------------|-----------------|----------------------------------------------------------------------------------------------------|-------|-----|----------------------------------------------------------------------------------------------------|---------------------------------------------------------------------------------------------------|---------|---|
| ma.Azubi@BULU.com                                                                                                    | Abilit                                                                                                    | Anna                                                                                    | P5011                                                                                                    | BULU                                                                                      | 7000                                                                                                    | Assibiliting                                                     | 14.0                                        | 0.0             | 64.0                                                                                                    | 78.0  | 0.0 | 0.0                                                                                                    | 0.0                                                                                               | 6.0     |   |
| d. Skom@EULU.com                                                                                                    | Diam                                                                                                    | fred                                                                                    | P5012                                                                                                    | 5000                                                                                      | 4000                                                                                                    | Versieb                                                          | 20.8                                        | 0.0             | 0.0                                                                                                    | 29.0  | 9.0 | 0.0                                                                                                    | 0.0                                                                                               | 6.0     |   |
| Domer@bulu.com                                                                                                    | Former                                                                                                    | Net                                                                                     |                                                                                                    | BULU                                                                                      |                                                                                                    |                                                                  | 18.8                                        | 0.0             | 4.0                                                                                                    | 18.0  | 2.0 | 0.0                                                                                                    | 0.0                                                                                               | 6.0     |   |
| ly Lishengbuls com                                                                                                    | Ushers                                                                                                    | Andy                                                                                    |                                                                                                    | BULU                                                                                      |                                                                                                    |                                                                  | 16.8                                        | 0.0             | 4.0                                                                                                    | 35.0  | 3.0 | 0.0                                                                                                    | 0.0                                                                                               | 6.0     |   |
| rie Mach@OULU.com                                                                                                    | Mach                                                                                                    | Marie                                                                                   | P5014                                                                                                    | OULU                                                                                      | 8000                                                                                                    | Marketing                                                        | 25.0                                        | 1.0             | 192.0                                                                                                    | 1451  | 2.0 | 0.0                                                                                                    | 1.0                                                                                               | 6.0     |   |
| e Marks@OULU.com                                                                                                    | Marka                                                                                                    | Theo                                                                                    | F5013                                                                                                    | OULU                                                                                      | 0000                                                                                                    | history                                                          | 10.8                                        | 1.0             | 82.0                                                                                                    | 121.0 | 2.0 | 0.0                                                                                                    | 0.0                                                                                               | 6.0     |   |
| n Milenjibula.com                                                                                                    | Miller                                                                                                    | John                                                                                    |                                                                                                    | DULU                                                                                      |                                                                                                    |                                                                  | 21.0                                        | 0.0             | 0.0                                                                                                    | 25.0  | 1.0 | 0.0                                                                                                    | 0.0                                                                                               | 6.0     |   |
| ny Momeur () BUUU care                                                                                                    | Monosurt                                                                                                    | Marty                                                                                   | P5004                                                                                                    | DULU                                                                                      | 3000                                                                                                    | Produktion                                                       | 24.0                                        | 0.0             | 46.0                                                                                                    | 72.0  | 3.0 | 0.0                                                                                                    | 3.0                                                                                               | 6.0     |   |
|                                                                                                    |                                                                                                    |                                                                                         |                                                                                                    |                                                                                           |                                                                                                    |                                                                  |                                             |                 |                                                                                                    |       |     |                                                                                                    |                                                                                                   |         |   |
| is Montargibilitii con<br>Ebsence List of ac                                                                                                    | Waranu2                                                                                                    | Marie<br>zol leave                                                                      | Proces                                                                                                    | NLU<br>v Crevelari                                                                        | 3000                                                                                                    | Produktion                                                       | 94.1<br>10 🖬                                | 08              | 455                                                                                                    | 68.5  | 4.5 | 63                                                                                                    | 1.5                                                                                               | £0      |   |
| e Montsergilikkul com<br>bisence List of ac<br>et: 1/1/21                                                                                                    | Manaud<br>Iditional/resid<br>End                                                                                                    | aal leave<br>12/31/21                                                                   | Proces                                                                                                    | y Canceled                                                                                | 3000<br>K                                                                                                    | Produktor                                                        | 34.8<br>10 🖬                                | 0.8             | 415<br>Q                                                                                                    | ok.5  | 4.5 | 6.3                                                                                                    | 15                                                                                                | Е0<br>С | , |
| in Monnungillottut com<br>Rissence List of ac<br>art: 1/1/21<br>7/26                                                                                                    | Warranz2<br>Adrisonal/vesid<br>End                                                                                                    | Marie<br>zol leove<br>12/31/21<br>Stat                                                  | Prozs                                                                                                    | y Canceled<br>Dece                                                                        | 2005                                                                                                    | Produktion                                                       | Salas                                       | 0.8<br>Document | el S<br>Adatteri IV                                                                                                    | 08.5  | 45  | 64                                                                                                    | 15<br>J                                                                                           | £.0     |   |
| e Monnungikkut com<br>Bissence List of ac<br>art: 1/1/21<br>Door<br>dx                                                                                                    | Maranzi<br>Adriconal/vesid<br>End<br>May 4.                                                                                                    | Marie<br>and incove<br>12/31/21<br>Event<br>2021                                        | PHODS                                                                                                    | ALLU<br>y Canceled<br>Dueza                                                               | accel<br>(K )<br>(http://www.second.com/<br>second.com/<br>second. | Produktion                                                       | Salas                                       | 0.8<br>Document | 45 5<br>Addited by<br>Petra Petranal (BULL con                                                                                                    | 68.5  | 45  | 6-3                                                                                                    | 1.5<br>P<br>collect on<br>21                                                                      | K0      | 4 |
| in Monnarýkki Li com<br>Rosence List of ac<br>art 1/1/21<br>Rose<br>Alay                                                                                                    | Manana2<br>Editional/vesidi<br>End:<br>May 4,<br>May 2,                                                                                                    | Marie<br>and iscove<br>12/31/21<br>52/41<br>2023<br>2023                                | PH005                                                                                                    | y Canceled<br>5.0<br>5.0                                                                  | acce<br>« ·<br>m tilignal                                                                                                    | Produktion<br>( 1 2 3 20<br>Subject                              | 241<br>10 2<br>Satus                        | Dourset         | es s<br>Modeleo Iny<br>Pres Personal (EULI con<br>Pres Areana) (EULI con                                                                                                    | 68.5  | 55  | 6-3<br>May 6, 20<br>May 6, 20                                                                               | 1.5<br>21<br>21                                                                                   | E0      | 4 |
| In Monnungibilitie com<br>Internet of act<br>art: 1/1/21<br>Rose<br>Ro<br>obday<br>obday<br>consection                                                                                                    | Merenus<br>Estimativesid<br>Est<br>Meren<br>Est<br>Meren<br>Meren                                                                                                    | Marie<br>and iscove<br>12/31/21<br>2021<br>2021<br>2021<br>2021                         | PH005                                                                                                    | V Canceled                                                                                | 2000<br>« ·<br>» [Step]                                                                                                    | Produktion<br>( 1 2 > 30<br>Dukyes)<br>(X<br>ominitur            | 241<br>10 2<br>Setus<br>1011                | 08<br>Dournerst | 455<br>Matina by<br>Pers Person (() KUL con<br>Pers Person () KUL con<br>Pers Person () KUL con                                                                                                    | 68.5  | 55  | 0.0<br>May 6, 20<br>May 6, 20<br>May 12, 2                                                                  | 21<br>21<br>21<br>21                                                                              | E0      | 4 |
| to Momuniphik Li con<br>Nosence List of ac<br>art 1/1/21<br>2xxt<br>ck<br>olday<br>olday<br>olday                                                                                                    | Merenus<br>Estimativesid<br>Est<br>Meren<br>Est<br>Meren<br>Meren<br>Meren<br>Meren<br>Meren<br>Meren<br>Merenus<br>Est                                                                                                    | Marie<br>aol isowe<br>12/31/21<br>50/1<br>2021<br>2021<br>2023<br>2023<br>2023          | PH005                                                                                                    | PELU<br>y Canceled<br>10<br>10<br>10                                                      | an Likeval                                                                                                    | Produktion<br>k 1 2 3 30<br>Subgest<br>lok<br>omittur<br>isk     | 24.1<br>No  Status                          | Document        | et 5<br>Martine (fr<br>Pers Arenne) (duction<br>Pers Arenne) (duction<br>Pers Arenne) (duction<br>Pers Arenne) (duction                                                                                                    | 68.5  | 55  | 0.3<br>May 6, 20<br>May 12, 2<br>May 12, 2                                                                  | 21<br>21<br>21<br>21<br>21<br>21                                                                  | E0      |   |
| the Money (Multicen)<br>hosence List of ac<br>art 1/1/21<br>Rec<br>ok<br>oklay<br>oklay<br>colory<br>colory<br>c | Merenuci<br>Enci<br>May 4,<br>May 2,<br>Apr 20,<br>Apr 20,<br>Apr 20,                                                                                                    | Marie<br>and incove<br>12/31/221<br>2021<br>2022<br>2022<br>2022<br>2027                | Pace5                                                                                                    | PELU<br>y Canceled<br>5.0<br>-1.0<br>1.0<br>1.0                                           | 2000<br>00                                                                                                    | Produktion<br>K 1 2 3 20<br>Solgent<br>Ick<br>omikur<br>Ick      | 344<br>10 T                                 | Dourset         | AG S<br>MANATARA BAY<br>Para Arrana (Jacobi con<br>Para Arrana (Jacobi con<br>Para Arrana | 68.5  | 5.5 | 0.3<br>May 6.20<br>May 6.20<br>May 12, 2<br>May 12, 2<br>May 12, 2                                          | 2.5<br>added.on<br>21<br>23<br>23<br>23<br>23<br>23<br>23<br>23<br>23<br>23<br>27                 | E0      |   |
| e Monsurgibiliti con<br>losence List of ac<br>art 1/1/21<br>Not<br>day<br>Aday<br>Aday<br>conston<br>is<br>rolidy<br>da                                                                                                    | Menned<br>Editional/vesid<br>End<br>May 2,<br>Apr 20,<br>Apr 20,<br>App 20,<br>App 20,<br>App  | Marie<br>201 instve<br>12/31/221<br>2021<br>2021<br>2021<br>2021<br>2021<br>2023        | Pice5                                                                                                    | Potto<br>y Canceled<br>1.0<br>5.0<br>4.0<br>1.0<br>1.0<br>5.0<br>5.0                      | 2000<br>00                                                                                                    | Produktion<br>( 1 2 > 20<br>Dubgest<br>ick<br>ometrur<br>ick     | 344<br>Sinnes<br>Sinnes<br>Sinnes<br>Sinnes | Document        | 45 Additional by Additional By Parameter Additional By Parameter Additional Parameter Additional Parameter Additio                                                                                                    | 68.5  | 45  | 0.3<br>May 6, 20<br>May 6, 20<br>May 12, 2<br>May 12, 2<br>May 12, 2<br>May 12, 2<br>May 12, 2<br>May 6, 20 | 25<br>2010ed on<br>21<br>23<br>201<br>201<br>201<br>201<br>201<br>201<br>201<br>201<br>201<br>201 | E0      |   |
| in MoneurgBULL cen<br>MoneurgBULL cen<br>Int 1/1/21<br>Prod<br>ick<br>Money<br>oblige<br>policy<br>policy<br>pol | Stonal vesid<br>End<br>May 4.<br>May 4.<br>Apr 20,<br>Apr 20,<br>Apr 20,<br>May 20,<br>Apr 20,<br>May 20,<br>Apr 20,<br>May 20,<br>Apr 20,<br>May 20,<br>Apr 20,<br>Apr 20, | Marie<br>and incove<br>12/31/21<br>2021<br>2021<br>2021<br>2021<br>2021<br>2021<br>2021 | Piceo5  Piceo5 Piceo5 Piceo5 P | Potto<br>y Canceled<br>5.0<br>5.0<br>5.0<br>5.0<br>5.0<br>5.0<br>5.0<br>5.0<br>5.0<br>5.0 | 2000<br>00                                                                                                    | Produktion<br>C 1 2 3 20<br>Extension<br>ISK<br>consistur<br>ISK | 344<br>10 E<br>Series<br>Series<br>Series   | 00<br>Sourcest  | ALS<br>Mathematics<br>Personal (SALCom<br>Personal (SALCom<br>Personal (SALCom<br>Personal (SALCom<br>Personal (SALCom<br>Personal (SALCom<br>Personal (SALCom<br>Personal (SALCom)                                                                                                    | e#.5  | 4.5 | 0.3<br>May 6, 20<br>May 12, 2<br>May 12, 2<br>May 12, 2<br>May 12, 2<br>May 12, 2<br>May 12, 2              | 25<br>actived on<br>21<br>21<br>22<br>22<br>22<br>21                                              | E0      |   |

There you can see the accounted absences - marked with a lock. The corrections become visible here.